# ຊະບບຕົດຕາລຸດຕາຊຸດຳເຊີ້ຊູບາຊ ຕາລາຈັນຮົກໂອບອບລາຊາອົກຍາອັຍ ຍຸກຮຸດາສຸດຊີກີ່ 4 ດ້າຊທຳຊຸບຳຊຸບລັອປອັຜນຊຸຮູຊູຊູລ

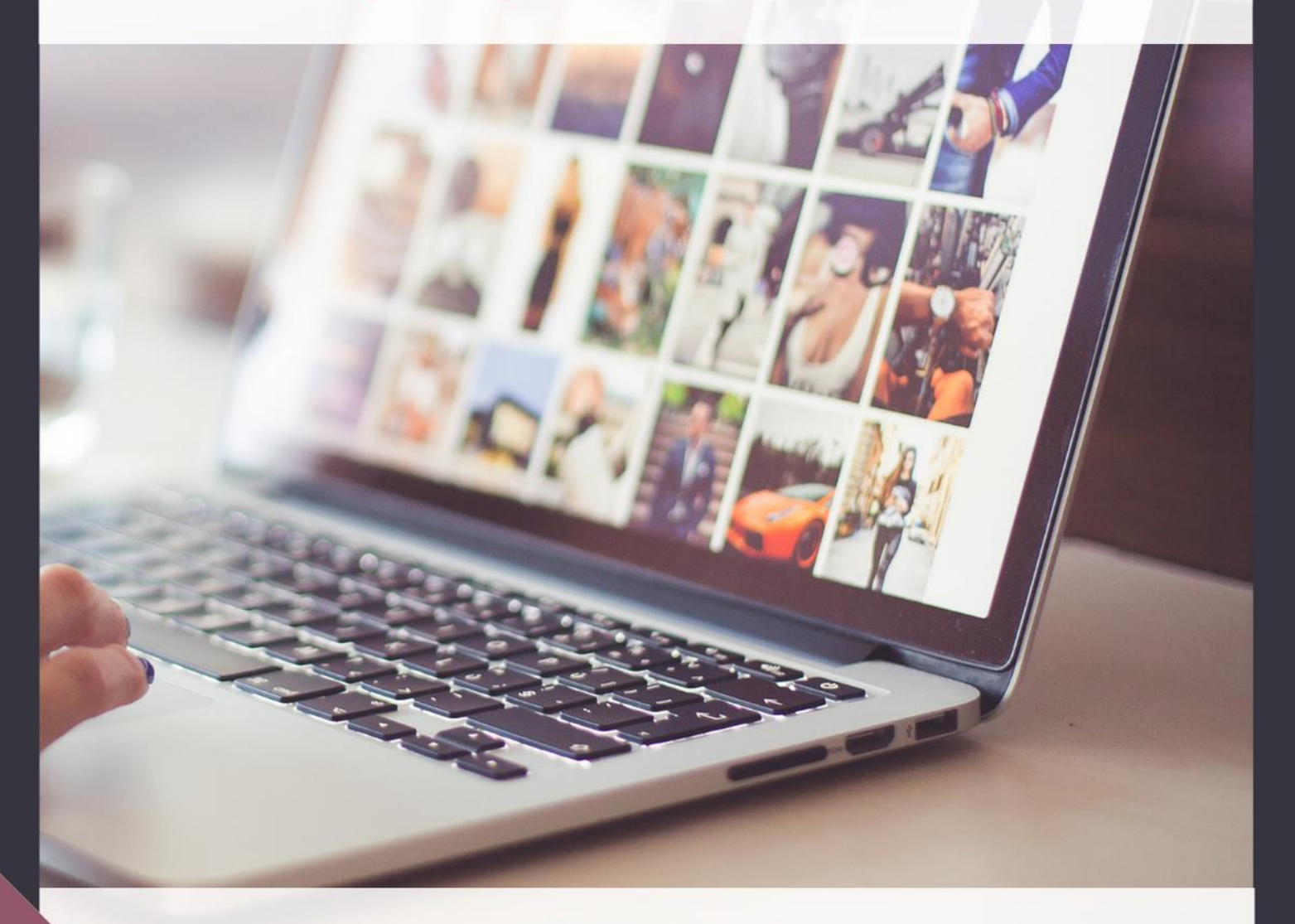

## ส่วนงานบริหาร

สำนักส่งเสริมพระพุทธศาสนาและบริการสังคม มหาวิทยาลัยมหาจุฬาลงกรณราชวิทยาลัย

#### กดเข้าสู่ระบบ โดยใช้รหัสผ่านที่แจ้งไปยังส่วนงาน

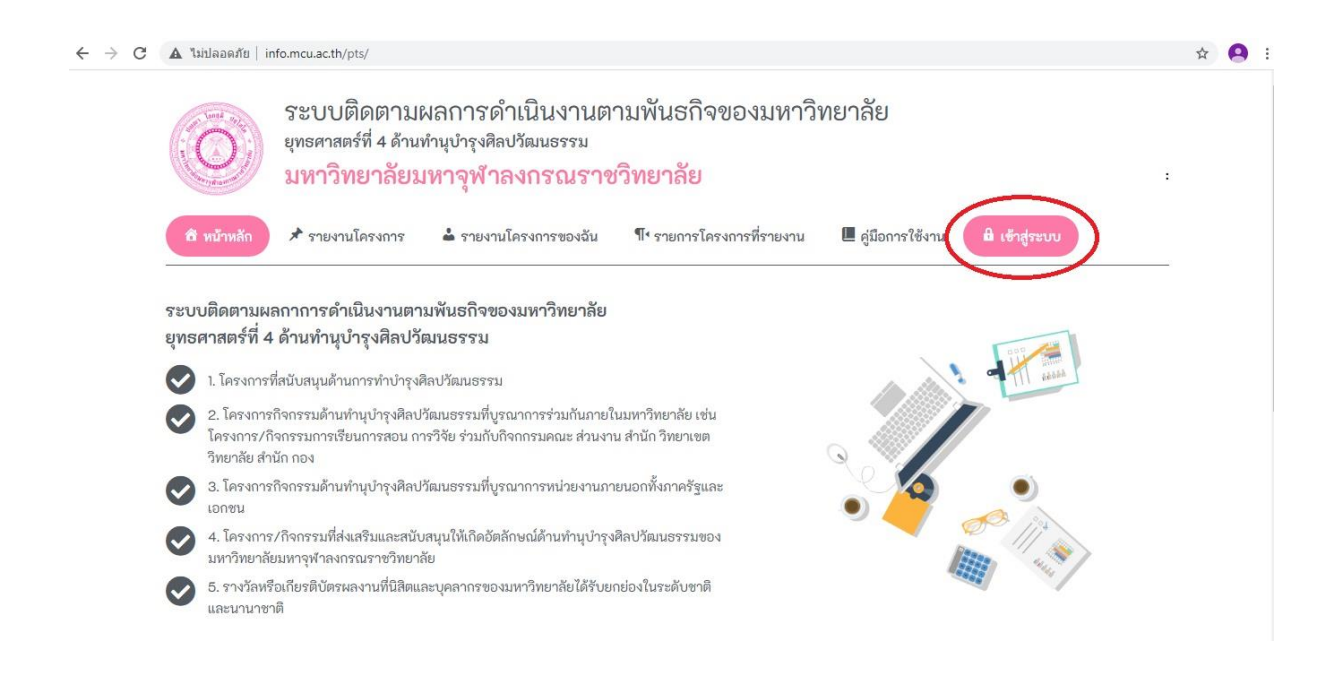

### กรอกรหัสเข้าสู่ระบบ กรอก Username / Password ที่ให้ไว้

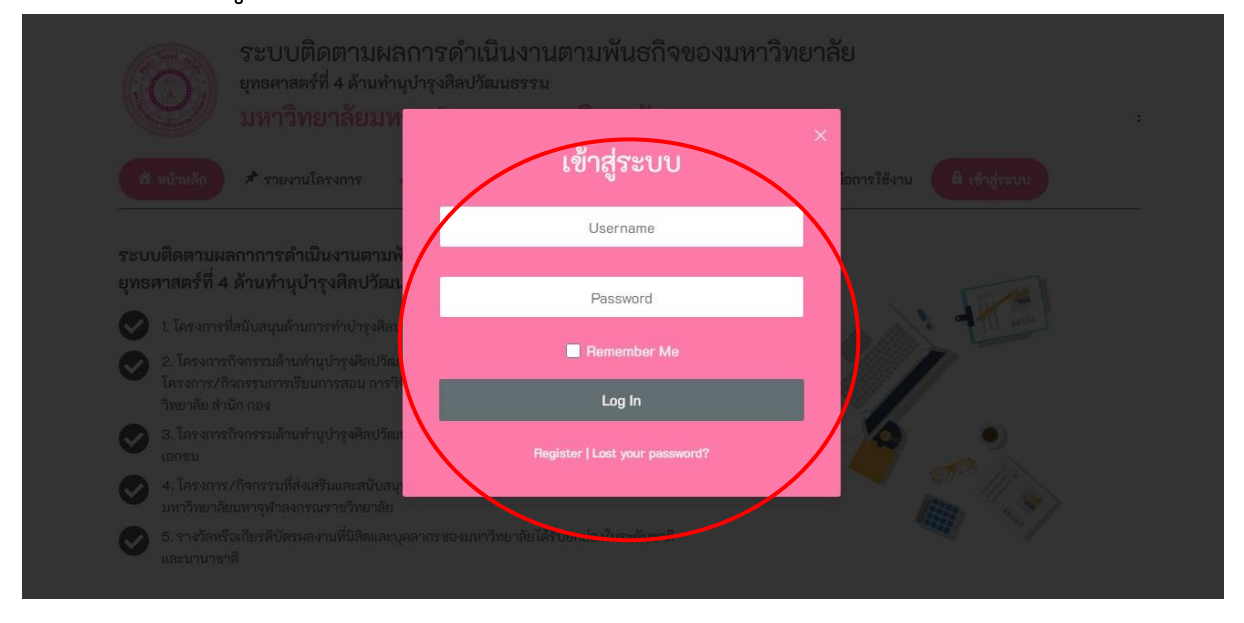

#### เข้าสู่ระบบการใช้งาน เลือกปีงบประมาณ ๒๕๖๒ เลือกส่วนงาน

ใส่ชื่อโครงการ ( กรอกได้ที่ละโครงการต่อหนึ่งครั้งและกดบันทึก เข้ากรอกใหม่เพื่อเพิ่มโครงการ)

|                    | ระบบติดตามผ<br>ยุทธศาสตร์ที่ 4 ด้านท <b>ํ</b><br>มหาวิทยาลัยม <sup>.</sup> | koyslowly : koyslowly                    |                                          |                     |              |
|--------------------|----------------------------------------------------------------------------|------------------------------------------|------------------------------------------|---------------------|--------------|
| 🎓 หน้าหลัก         | 🖈 รายงานโครงการ                                                            | 📥 รายงานโครงการของฉัน                    | <b>¶•</b> รายการโครงการที่รายงา          | ม 📕 คู่มือการใช้งาน | 🔒 ออกจากระบบ |
| Juurs              | ายงานโครง<br><sub>ศกษา *</sub>                                             | การ                                      | ส่วนงาน *                                |                     |              |
| ระบุ               | ปีการศึกษา                                                                 |                                          | <ul> <li>ระบุส่วนงานที่สังกัด</li> </ul> |                     | ~            |
| ชื่อโค             | รงการ *                                                                    |                                          |                                          |                     |              |
|                    |                                                                            |                                          |                                          |                     |              |
| :ประเด้<br>โปรดเลี | ในยุทธศาสตร์ *<br>ไอกหัวข้อประเด็นยุทธศาสตร์ (เลือกได้ห                    | เลายช้อ)                                 |                                          |                     |              |
| 🗌 1.Îs             | ารงการที่สนับสนุนด้านการทำบำรุงศิ                                          | ลปวัฒนธรรม                               |                                          |                     |              |
| □ 2.Î              | ครงการกิจกรรมด้านทำนุบำรุงศิลปวั                                           | ัฒนธรรมที่บูรณาการร่วมกันภายในมหาวิเ     | ายาลัย                                   |                     |              |
| 🗆 3.Ĩ              | ครงการกิจกรรมด้านทำนุบำรุงศิลปวั                                           | ัฒนธรรมที่บูรณาการหน่วยงานภายนอกทั้      | งภาครัฐและเอกซน                          |                     |              |
| 🗌 4.Î              | ครงการ/กิจกรรมที่ส่งเสริมและสนับเ                                          | สนุนให้เกิดอัดลักษณ์ด้านทำนูบำรุงศิลปวัด | นธรรมของมหาวิทยาลัย                      |                     |              |
| 5.5                | างวัลหรือเกียรติบัตรผลงานที่นิสิตแล                                        | ะบุคลากรของมหาวิทยาลัยได้รับยกย่องใน     | ระดับชาติและนานาชาติ                     |                     |              |

#### เข้าสู่ระบบการใช้งาน

- ๑. การกรอกข้อมูลกดที่ Menu >> รายงานโครงการ
- ๒. Menu >> รายงานโครงการของฉัน : ใช้ดูสรุปผลการกรอกข้อมูล
- ๓. Menu >> รายการโครางการที่รายงาน : สำหรับแอดมินใช้ดูภาพรวม
- ๔. Menu >> คู่มือการใช้งาน : ใช้สำหรับดูข้อมูล
- **&. Menu >>** เข้าสู่ระบบ / ออกจากระบบ : ใช้สำหรับ Login เข้าใช้งาน

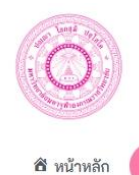

ระบบติดตามผลการดำเนินงานตามพันธกิจของมหาวิทยาลัย ยุทธศาสตร์ที่ 4 ด้านทำนุบำรุงศิลปวัฒนธรรม **มหาวิทยาลัยมหาจุฬาลงกรณราชวิทยาลัย** 

🕹 รายงานโครงการของฉัน

koyslowly : koyslowly

4

📭 รายการโครงการที่รายงาน 📕 คู่มือการใช้งาน 🔒 ออกจากระบบ

#### รายงานโครงการ

| ปีการศึกษา *                                                              | ส่วนงาน *                    |   |
|---------------------------------------------------------------------------|------------------------------|---|
| ระบุปีการศึกษา                                                            | 🗸 ระบุส่วนงานที่สังกัด       | ~ |
| ชื่อโครงการ *                                                             |                              |   |
|                                                                           |                              |   |
| ประเด็นยุทธศาสตร์ *<br>โปรดเลือกหัวข้อประเด็นยุทธศาสตร์ (เลือกได้หลายข้อ) |                              |   |
| 🗌 1.โครงการที่สนับสนุนด้านการทำบำรุงศิลปวัฒนธรรม                          |                              |   |
| 🗌 2.โครงการกิจกรรมด้านทำนุบำรุงศิลปวัฒนธรรมที่บูรณาการร่วมกันภาย          | ในมหาวิทยาลัย                |   |
| 🗌 3.โครงการกิจกรรมด้านทำนุบำรุงศิลปวัฒนธรรมที่บูรณาการหน่วยงานภ           | ายนอกทั้งภาครัฐและเอกชน      |   |
| 🗌 4.โครงการ/กิจกรรมที่ส่งเสริมและสนับสนุนให้เกิดอัตลักษณ์ด้านทำนุบำรุ     | งศิลปวัฒนธรรมของมหาวิทยาลัย  |   |
| 5.รางวัลหรือเกียรติบัตรผลงานที่นิสิตและบุคลากรของมหาวิทยาลัยได้รับะ       | ยกย่องในระดับซาติและนานาซาติ |   |

#### เริ่มกรอกข้อมูล

| ระบบติดตามผลการดำเนินงานตามร<br>ขุทธศาสตร์ที่ 4 ด้านทำนุบำรุงศิลปวัฒนธรรม                                                                                                    | พันธกิจของมหาวิเ             | ทยาลัย            |                    |
|----------------------------------------------------------------------------------------------------|------------------------------|-------------------|--------------------|
| <u>มหาวิทยาลัย</u> มหาจุฬาลงกรณราชวิท                                                                                                    | ยาลัย                        |                   | koyslowly : koyslo |
| น้ำหลัก 💉 รายงานโครงการ 🗳 รายงานโครงการของฉัน 🖷                                                                                                    | รายการโครงการที่รายงาน       | 📕 คู่มือการใช้งาน | 🔓 ออกจากระบบ       |
|                                                                                                    |                              |                   |                    |
| รายงานเครงการ                                                                                                    |                              |                   |                    |
| ปีการศึกษา *                                                                                                    | ส่วนงาน *                    |                   |                    |
| ระบุปีการศึกษา                                                                                                    | ระบุส่วนงานที่สังกัด         |                   | ~                  |
| ชื่อโครงการ *                                                                                                    |                              |                   |                    |
|                                                                                                    |                              |                   |                    |
|                                                                                                    |                              |                   |                    |
| Contraction and Contraction and Calentanian (Calentanian Deb)                                                                                                    |                              |                   |                    |
| <ul> <li>เวิลแอะเพราะ 2007 ออกสนุกอห และ รุณอาร์สแปรออก</li> <li>โ.โครงการที่สนับสนุนด้านการทำบำรุงศิลปวัฒนธรรม</li> </ul>                                                                                                    |                              |                   |                    |
| เขาหลอกหาวขขางสมอุขอา และ (และแหลตายขอย)<br>โครงการที่สนับสนุนด้านการทำบำรุงศิลปวัฒนธรรม<br>2.โครงการกิจกรรมด้านทำนุบำรุงศิลปวัฒนธรรมที่บูรณาการร่วมกันภายในมหาวิทยาลัย                                                                                                    |                              |                   |                    |
| เฉเหลอเหมวย ฉเงสมอุทธา และ (และแหลต ออย)<br>— 1.โครงการที่สนับสนุนด้านการทำบำรุงศิลปวัฒนธรรม<br>— 2.โครงการกิจกรรมด้านทำนุบำรุงศิลปวัฒนธรรมที่บูรณาการท่วยกันภายในมหาวิทยาลัย<br>— 3.โครงการกิจกรรมด้านทำนุบำรุงศิลปวัฒนธรรมที่บูรณาการหน่วยงานภายนอกทั้งภาคร้                                                                                           | ฐและเอกชน                    |                   |                    |
| เขาหลอเหา รอบ ขังสมอนุกษา และ (และแฟลต ออย)<br>— 1.โครงการที่สนับสนุนด้านการทำบำรุงศิลปวัฒนธรรม<br>— 2.โครงการที่จกรรมด้านทำนุบำรุงศิลปวัฒนธรรมที่บูรณาการท่วยสานภายในมหาวิทยาลัย<br>— 3.โครงการ/กิจกรรมด้านทำนุบำรุงศิลปวัฒนธรรมที่บูรณาการทน่วยงานภายนอกทั้งภาคร้<br>— 4.โครงการ/กิจกรรมที่ส่งเสริมและสนับสนุนให้เกิดอัตลักษณ์ด้านทำนุบำรุงศิลปวัฒนธรร | ฐและเอกซน<br>เซองมหาวิทยาลัย |                   |                    |

#### ตัวอย่างการโครงข้อที่ ๑

| 🗌 5.รางวัลหรือเกียรติบัตรผลงานที่นิสิตและบุคลากรขอ | งมหาวิทยาลัยได้รับยกย่องในระดับชาติและนานาชาติ |   |  |
|----------------------------------------------------|------------------------------------------------|---|--|
| 1.โครงการที่สนับสนุนด้านการทำบำรุงคื               | ลปวัฒนธรรม                                     |   |  |
| งบประมาณ *                                         | ร้อยละความพึงพอใจ *                            |   |  |
| หน่วยงานที่เข้าร่วม *                              |                                                |   |  |
| ชื่อหน่วยงาน                                       | จำนวนผู้เข้าร่วม                               |   |  |
| ເซິงປรີມາณ *                                       |                                                | Ð |  |
| รายการ                                             | จำนวนผู้เข้าร่วม                               | • |  |
| เซิงคุณภาพ *                                       |                                                |   |  |
|                                                    |                                                |   |  |
|                                                    |                                                |   |  |
|                                                    |                                                |   |  |

#### ตัวอย่างการโครงข้อที่ ๒

| □ 5.รางวัลหรือเกียรติบัตรผลงานที่นิสิตและบุคลากรของมหาวิทยาลัยได้รับขกข่องในระดับชาติและบาบาชาติ 2.โครงการกิจกรรมด้านทำนุบำรุงคิดปวัฒนธรรมที่บูรณาการร่วมกันภายในมหาวิทยาลัย เช่น โครงการ/กิจกรรมการเรียนการสอน<br>การวิจัย ร่วมกับกิจกกรมคณะ ส่วนงาน สำนัก วิทยาเขต วิทยาลัย สำนัก กอง รายวิชาการเรียนการสอน/งานวิจัย รหัสวิชา ชื่อวิชา/งานวิจัย ๑ อักษณะกิจกรรมทั่งคชื่น | ¥ 4 |
|----------------------------------------------------------------------------------------------------|-----|
| 2.โครงการกิจกรรมด้านทำนุบำรุงศิลปวัฒนธรรมที่บูรณาการร่วมกันภายในมหาวิทยาลัย เช่น โครงการ/กิจกรรมการเรียนการสอน<br>การวิจัย ร่วมกับกิจกกรมคณะ ส่วนงาน สำนัก วิทยาเขต วิทยาลัย สำนัก กอง<br>รายวิชาการเรียนการสอน/งานวิจัย<br>รหัสวิชา ซึ่งวิชา/งานวิจัย<br>                                                                                                    |     |
| รายวิชาการเรียนการสอน/งานวิจัย<br>รพัสวิชา<br>                                                                                                    |     |
| รหัสวิชา ซึ่งวิชา∕งานวิจัย                                                                                                    |     |
|                                                                                                    |     |
| ลักษณะกิจกรรมที่จัดขึ้น                                                                                                    |     |
|                                                                                                    |     |
|                                                                                                    |     |
|                                                                                                    |     |
|                                                                                                    |     |
|                                                                                                    |     |
| หน่วยงานที่เข้าร่วม                                                                                                    |     |
| ชื่อหน่วยงาน จำนวนผู้เข้าร่วม                                                                                                    |     |
|                                                                                                    |     |
| 6.ภาพกิจกรรมในโครงการ                                                                                                    |     |
|                                                                                                    |     |

#### ตัวอย่างการโครงข้อที่ ๓

| THE BON TRADE TO BAN                  |                                                 |         |  |
|---------------------------------------|-------------------------------------------------|---------|--|
| ชื่อหน่วยงาน                          | จำนวนผู้เข้าร่วม                                |         |  |
|                                       |                                                 | •       |  |
| 3.โครงการกิจกรรมด้านทำนุบำรุงศิลปวัฒน | ธรรมที่บูรณาการหน่วยงานภายนอกทั้งภาครัฐและเอกชน |         |  |
| รายวิชาการเรียนการสอน/งานวิจัย        |                                                 |         |  |
| รหัสวิชา                              | ชื่อวิชา/งานวิจัย                               |         |  |
|                                       |                                                 | $\odot$ |  |
| ลักษณะกิจกรรมที่จัดขึ้น               |                                                 |         |  |
|                                       |                                                 |         |  |
|                                       |                                                 |         |  |
|                                       |                                                 |         |  |
|                                       |                                                 |         |  |
| หน่วยงานที่เข้าร่วม                   |                                                 |         |  |
| ชื่อหน่วยงาน                          | จำนวนผู้เข้าร่วม                                |         |  |
|                                       |                                                 | æ       |  |

#### ตัวอย่างการโครงข้อที่ ๔

| ←→G | A ามมลอดกม   info.mcu.ac.th/pts/rpage_id=22&entry=2&edit=6b8/eb4ab2&gyid=69                                               | û 🤮 |
|-----|----------------------------------------------------------------------------------------------------|-----|
|     | 4.โครงการ/กิจกรรมที่ส่งเสริมและสนับสนุนให้เกิดอัตลักษณ์ด้านทำนุบำรุงศิลปวัฒนธรรมของมหาวิทยาลัยมหาจุฬาลงกรณราช<br>วิทยาลัย |     |
|     | อัดลักษณ์ด้านทำมุบำรุงศิลปวัฒนธรรมของมหาวิทยาลัย                                                                          |     |
|     |                                                                                                    |     |
|     |                                                                                                    |     |
|     | ×.dx.                                                                                                    |     |
|     |                                                                                                    |     |
|     |                                                                                                    |     |
|     |                                                                                                    |     |
|     | ผลการดำเนินงาน                                                                                                    |     |
|     |                                                                                                    |     |
|     |                                                                                                    |     |

-

#### ตัวอย่างการโครงข้อที่ ๕

| C A 1 | ไม่ปลอดภัย│info.mcu.ac.†           | th/pts/?page_id=22&entry=2&edit=       | 6b87eb4ab2&gvid=69     |                        | 1                             | 7 | 5 |
|-------|------------------------------------|----------------------------------------|------------------------|------------------------|-------------------------------|---|---|
|       |                                    |                                        |                        |                        |                               |   |   |
|       |                                    |                                        |                        |                        |                               |   |   |
|       |                                    |                                        |                        |                        |                               |   |   |
|       |                                    |                                        |                        |                        |                               |   |   |
|       | 5.รางวัลหรือเกี                    | iยรติบัตรผลงานที่นิสิตและบุคล <b>า</b> | กรของมหาวิทยาลัยได้รับ | มยกย่องในระดับชาติและเ | งานาซาติ                      |   |   |
|       |                                    |                                        |                        |                        |                               |   |   |
|       | รายการรางวัลหรือ                   | งเกียรติบัตรผลงาน                      |                        |                        |                               |   |   |
|       | ที่                                | ชื่อรางวัล                             | เจ้าของผลงาน           | สังกัด                 | ชื่อหน่วยงานที่ได้รับ         |   |   |
|       | 1                                  | รางวัลวิจัยระดับนานาชาย                | ดร.ลำพอง กลมกูล        | ศูนย์อาเซียนศึกษา      | institute for engineering ( ) |   |   |
|       |                                    |                                        |                        |                        |                               |   |   |
|       | แนบรูปภาพเกียรติ<br>(ไม่อิน 10 รา) | บัตร/ใบประกาศ                          |                        |                        |                               |   |   |
|       | (1111210-20)                       |                                        |                        |                        |                               |   |   |
|       |                                    |                                        | Drop files here        | e or                   |                               |   |   |
|       |                                    |                                        | Select file            | s                      |                               |   |   |
|       |                                    |                                        |                        |                        |                               |   |   |
|       |                                    | a                                      |                        |                        |                               |   |   |
|       | stesfe. pg                         |                                        |                        |                        |                               |   |   |

\*\* หากมีรางวัลหรือเกียรติบัตรมากกว่า ๑ สามารถกดบวกและเพิ่มและกรอกได้ตามจำนวนที่มี ไม่เกิน ๑๐ รูป กด select files เพื่อแนบรูปภาพ

#### ภาพกิจกรรมและโครงการ แนบรูปภาพ

| ⇒ C A | ามามลอดภย   info.mcu.ac.tn/pts//page_id=22ccentry=2ccedit=6b8/eb4ab2&gvid=69 | ×      |
|-------|------------------------------------------------------------------------------|--------|
|       | แนบรูปภาพเกียรติบัตร/ใบประกาศ<br>(ไม่กิน10รูป)                               |        |
|       | Drop files here or Select files                                              |        |
|       | sfesfe.jpg 🕑 🛞                                                               |        |
|       | 6.ภาพกิจกรรมในโครงการ                                                        |        |
|       | แนบรูปภาพกิจกรรม *<br>(ไม่ต้น lo รูป)                                        |        |
|       | Drop files here or<br>Select files                                           |        |
|       | 111.jpg 🔮 😕<br>133.45.jpg 🖳 🕲<br>1234.jpg 🖳 🕲<br>123.jpg 🖳 🕲                 |        |
|       | Update Cancel                                                                | Delete |

<u>เงื่อนไขการกรอกข้อมูลติดตามผลการดำเนินงานตามพันธกิจของมหาวิทยาลัย</u>

การเลือกประเด็นยุทธศาสตร์ เลือกได้มากกว่า ๑ ข้อ ที่โครงการ/กิจกรรม

โดยดูจากโครงการที่อยู่ใน ยุทธศาสตร์ที่ ๔ ด้านทำนุบำรุงศิลปวัฒนธรรม

- ตรงกับการบูรณาการในด้านใด - สนับสนุนให้ด้านไหน - ส่งเสริมและสนับสนุนให้เกิดอัตลักษณ์

๑. โครงการที่สนับสนุนด้านการทำบำรุงศิลปวัฒนธรรม

๒. โครงการกิจกรรมด้ำนทำนุบำรุงศิลปวัฒนธรรมที่บูรณาการร่วมกันภายในมหาวิทยาลัย เช่น โครงการ/
 กิจกรรมการเรียนการสอน การวิจัย ร่วมกับกิจกกรมคณะ ส่วนงาน สำนัก วิทยาเขต วิทยาลัย สำนัก กอง

๓. โครงการกิจกรรมด้านทำนุบำรุงศิลปวัฒนธรรมที่**บูรณาการหน่วยงานภายนอกทั้งภาครัฐและเอกชน** 

๔. โครงการ/กิจกรรมที่ส่งเสริมและสนับสนุนให้เกิดอัตลักษณ์ด้านทำนุบำรุงศิลปวัฒนธรรมของมหาวิทยาลัย มหาจุฬาลงกรณราชวิทยาลัย

 รางวัลหรือเกียรติบัตรผลงานที่นิสิตและบุคลากรของมหาวิทยาลัยได้รับยกย่องในระดับชาติและ นานาชาติ

\* หากส่วนงานมีรางวัลที่เกี่ยวข้องให้ติ๊กหมายเลข ๕ กรอกข้อมูลเพื่อแนบรูปหลักฐานเกียรติบัตรและ รางวัล

| ← → C ▲ | ไม่ปลอดภัย   info.mcu.ac.th/pts/?page_id=22&entry=2&edit=6b87eb4ab2&gvid=€          | 9                                                                    | ☆ <b>Q</b> : |
|---------|-------------------------------------------------------------------------------------|----------------------------------------------------------------------|--------------|
|         | รายการโครงการที่รายงาน                                                              |                                                                      |              |
|         | Edit Entry                                                                          |                                                                      |              |
|         | Entry Updated. Return to Entry                                                      |                                                                      |              |
|         | ปีการศึกษา *                                                                        | ส่วนงาน *                                                            |              |
|         | 2562 🗸                                                                              | สำนักส่งเสริมพระพุทธศาสนาและบริการสังคม-โรงเรียนพุทธศาสนาวันอาทิตเ 🗸 |              |
|         | ชื่อโครงการ *                                                                       |                                                                      |              |
|         | โครงการจัดกิจกรรมเนื่องในวันสำคัญของชาติ ศาสนา และพระมหากษัตริย์ "วันพ่             | อแห่งชาติ และ เทศน์ทศชาติ "พระมโหสถบัณฑิตชาดก"                       |              |
|         | -<br>ประเด็นยุทธศาสตร์ *<br>โปรดเลือกทั่วข้อประเด็นยุทธศาสตร์ (เลือกได้หลายช้อ)     |                                                                      |              |
|         | 🗹 ).โครงการที่สนับสนุนด้านการทำบำรุงศิลปวัฒนธรรม                                    |                                                                      |              |
|         | 🛃 2.โครงการกิจกรรมด้านทำนุบำรุงศิลปวัฒนธรรมที่บูรณาการร่วมกันภายในมหาวิทยาลัย       |                                                                      |              |
|         | 🗹 3.โครงการกิจกรรมด้านทำนุบำรุงศิลปวัฒนธรรมที่บูรณาการหน่วยงานภายนอกทั้งภาครัฐ      | ในละเอกชน                                                            |              |
|         | 🗹 4. โครงการ/กิจกรรมที่ส่งเสริมและสนับสนุมให้เกิดอัตลักษณ์ด้านทำนุบำรุงศิลปวัฒนธรรม | ของมหาวิทยาลัย                                                       |              |
|         | 🗹 5.รางวัลหรือเกียรติบัตรผลงานที่นิสิตและบุคลากรของมหาวิทยาลัยได้รับยกย่องในระดับช  | าดีและนานาชาติ                                                       |              |
|         | 1.โครงการที่สนับสนุนด้านการทำบำรุงศิลปวัฒนธรรม                                      |                                                                      |              |

#### หมายเหตุ

\* ถ้าเป็นจำนวนตัวเลขห้ามใส่เครื่องหมายจุลภาคหรือเครื่องหมายลูกน้ำ (,) ให้ใส่ตัวเลขอย่างเดียว 20000

\* กรอกตัวเลขเป็นอารบิก

\* การกรอกโครงการเมื่อกรอก ๑ โครงการต้องกด Submit หนึ่งครั้งและกรอกใหม่ จนกว่าจะครบโครงการ เช่น มี ๓ โครงการ ต้องกรอกที่ละโครงการและกดบันทึก เมื่อแล้วเสร็จจึงเริ่มกรอกโครงการที่ ๒ อีกครั้ง จน ครบโครงการที่อยู่ในยุทธศาสตร์ที่ ๔

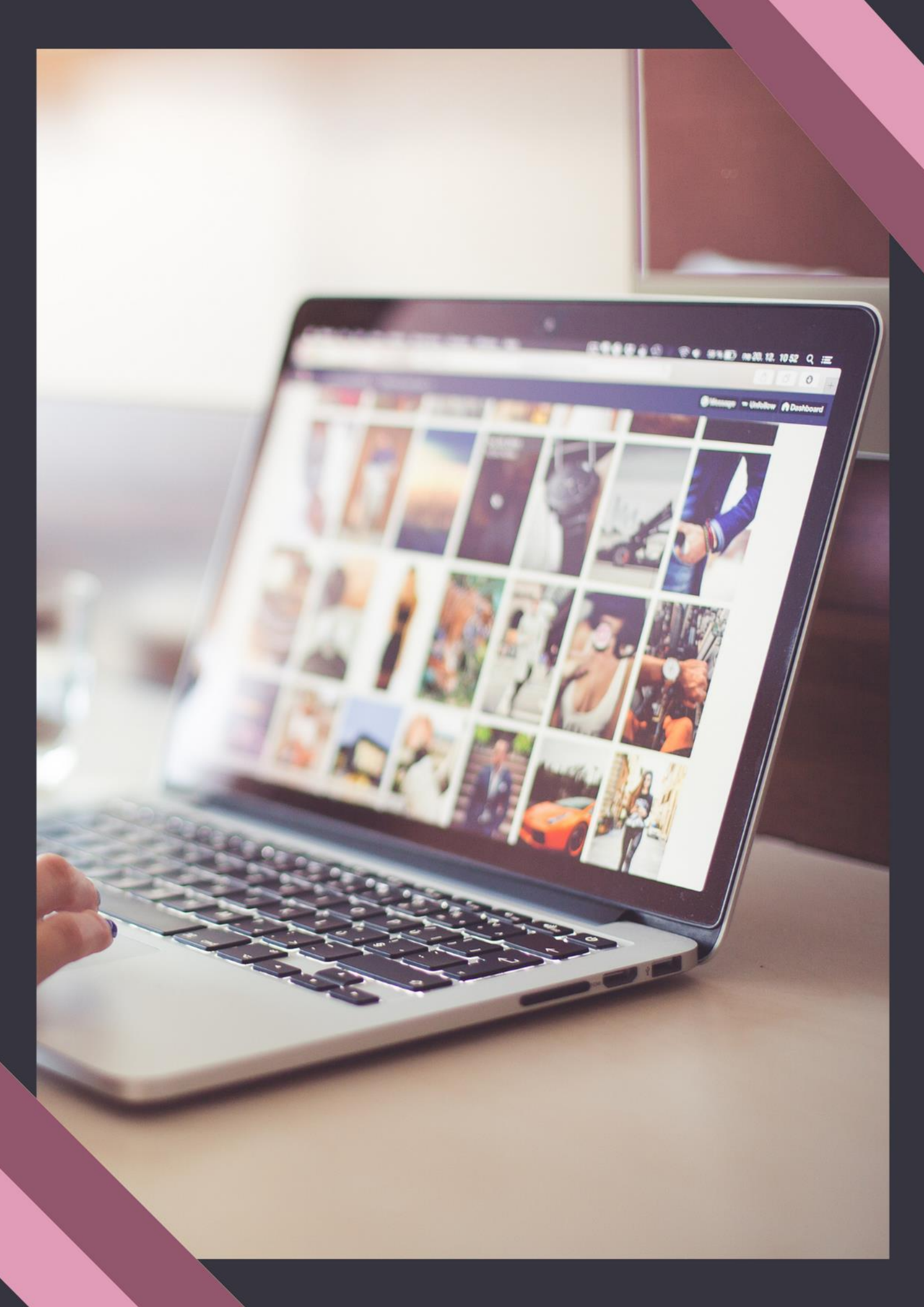